# MHCP Connect to Care Quick Guide

Scheduling an Appointment with Experian – Patient Schedule (MyHealth Direct)

#### Step 1: Login

- Go to Experian Patient Schedule login page. You will receive a link specific to your referral team.
- Enter your Username (email address) and password and select "Login"
  - Please note: You will have three attempts to enter the correct password. After the third failed attempt, you will be locked out of your account. If you do not remember your password, please select 'Forgot Password' to reset.

## Step 2: Search for Patient

- Enter the patient's first name, last name, date of birth, and/or phone number
- If the patient is new to the system, "No Patients
  Found!" will pop up in the bottom left of the screen.
  Click 'create' and complete the patient's demographic
  fields, which are noted with an \* as required.

| health                                                                            |   |
|-----------------------------------------------------------------------------------|---|
| Email address goes here                                                           | 1 |
| Password goes here                                                                |   |
| Forgot Password?                                                                  |   |
| Login                                                                             |   |
| Privacy Policy & Terms of Use<br>@ 2024 MyHealthDirect, Inc. All Rights Reserved. |   |
| Need Help? Please contact us at (629) 777-5552  <br>2024.09.12.28184UAT           |   |

| FIRST NAME                                                                                            |  |
|----------------------------------------------------------------------------------------------------|--|
| firsrt name                                                                                           |  |
| LAST NAME                                                                                             |  |
| last name                                                                                             |  |
| DATE OF BIRTH                                                                                         |  |
| 09/09/1990                                                                                            |  |
| PHONE NUMBER                                                                                          |  |
| 615-555-5555                                                                                          |  |
| Search Patient Reset                                                                                  |  |
| No patients found!<br>Can't find the patient you are looking for? Please <u>create</u> a new patient. |  |
|                                                                                                    |  |

| Middle Name      | Last Name                                                                                                    |
|------------------|----------------------------------------------------------------------------------------------------|
|                  |                                                                                                    |
|                  | Required                                                                                                    |
|                  |                                                                                                    |
|                  |                                                                                                    |
|                  |                                                                                                    |
|                  |                                                                                                    |
| v                |                                                                                                    |
| ALTERNATE PHONE  |                                                                                                    |
| Alternate Phone  |                                                                                                    |
| ADDRESS (LINE 2) |                                                                                                    |
| Address (Line 2) |                                                                                                    |
| *STATE           | *ZIP CODE                                                                                                    |
| AL               | *Z/p Code                                                                                                    |
|                  | Required                                                                                                    |
|                  |                                                                                                    |
|                  |                                                                                                    |
|                  |                                                                                                    |
|                  | Attransfer Price           Attransfer Price           Abtendis Price           ADORESS (Line 2)           Address (Line 2)           State           AL |

• If the patient does not have a phone number, enter your 414-585-4932 as a placeholder.

• If the patient does not have an address write the name and address of the shelter, or "Unhoused" for the street address + Milwaukee, WI,

Step 3: Begin Booking

Select 'Book' to schedule an appointment with the patient that was searched or created

| patient f | ound |            |           |           |        |               |
|-----------|------|------------|-----------|-----------|--------|---------------|
| _         |      | First Name | Last Name | Member Id | Gender | Date of Birth |
|           | Book | Testing    | Test      | -         | F      | 09/09/1990    |
|           |      |            |           |           |        |               |

• You can also review the patient's booking history of appointments previously scheduled in the Experian tool by clicking anywhere in a bar where the patient is listed.

| Patient Results<br>1 patient found |            |           |           |        |               |          |                     |           |               |
|------------------------------------|------------|-----------|-----------|--------|---------------|----------|---------------------|-----------|---------------|
|                                    | First Name | Last Name | Member Id | Gender | Date of Birth | Address  | Phone (H)           | Phone (M) | Email         |
| Book                               | Testing    | Test      |           | F      | 09/09/1990    | 123 Test | <u>615-555-5555</u> |           | test@test.com |

• Complete the questions on both pages of the workflow.

|                    | Testing Test >                                                                                          |
|--------------------|----------------------------------------------------------------------------------------------------|
| Testing Test ≻     | *Specialty:                                                                                             |
| *Service Category: | Please select one                                                                                       |
|                    | *Insurance:                                                                                             |
| Medical Y          | Please select one                                                                                       |
| *Payor Type:       | *Primary Language of Patient:                                                                           |
|                    | Please select one                                                                                       |
| Please select one  | "In Need of an Interpreter? **Please allow 4 days before appointment for clinic to schedule interpreter |
| Commercial         | O Yes O No                                                                                              |
| Medicaid           | "Has this patient been seen at the receiving clinic previously?                                         |
| Medicare           | Please select one                                                                                       |
| Uninsured          | Previous Next                                                                                           |

- Service Category Choose Medical for primary care or another category to match patient need
- Payor Type Select the patient's insurance category
- Specialty Type
  - For Medical appointments:
    - For the broadest results, select "Primary Care—Adult" or "Primary Care—Youth"
    - For inpatient discharge, choose "Inpatient Follow-up: Surgical" or "Inpatient Follow-up: Non-Surgical" (expectation is to establish primary care, not post-surgical care)
  - For **Substance Abuse Adult Only** select the most appropriate option
- Insurance This question will only appear if Commercial, Medicare, or Medicaid is selected as the Payor Type
   If the patient doesn't know their plan, select "Other/I don't Know"
- Primary Language of Patient select one of the following:
  - o English
  - $\circ$  Spanish
  - o Hmong
  - o OTHER Primary Language Noted Under Reason for Visit
    - The Reason for Visit free text box will be on the appointment confirmation page at the end of the

process

- In Need of an Interpreter? \*\*Please allow 4 days before appointment for clinic to schedule interpreter Note if the patient needs an interpreter by clicking "Yes" or "No"
- Has the patient been seen at the receiving clinic previously? -Note if the patient has been seen at the receiving clinic by clicking "Yes," "No," or "I don't know"
  - Outreach Community Health Center does not accept existing patients through this program. Please call the call center at 414-727-6320 to make an appointment.

#### Step 4: Select Appointment

- Click on the appointment time slot based on the patient's preference for appointment time and location.
  - Site Filter allows you to filter by available location
  - **Sort By** allows you to sort by first available appointment, alphabetical by last name, or distance from patient's zip code on file

\*\*Consider showing the screen to the patient and talking through different locations and time options

| Provider Results<br>Showing 1 - 6 of 17 providers found<br>Return to Questions |                                                                                                    |                                      |                                   |                                       | Sorted By<br>First Available        | ~              | Site Filter Select |                                                             |
|--------------------------------------------------------------------------------|----------------------------------------------------------------------------------------------------|--------------------------------------|-----------------------------------|---------------------------------------|-------------------------------------|----------------|--------------------|-------------------------------------------------------------|
| MyHealthDirect                                                                 | Residents Pool<br>Outreat: Community Health Centers<br>210 W Capito Onive<br>Milliwakee, WI<br>53212<br>23 miles away<br>414-727-5320<br>Verw Meeting Cambra                               | Tige<br>9/1724<br>1000 am<br>2000 pm | Wed<br>9/12/4<br>900 am<br>900 am | Thu<br>0/10/24<br>10/00 am<br>2:00 pm | Fri<br>9,20,24<br>1000 am<br>200 pm | Sat<br>9/21/24 | Sun<br>9/22/24     | Search Next 30 Days<br>Mon<br>6/23/24<br>1000 am<br>3:00 pm |
| MylealthDirect                                                                 | Annette Stokes, MD<br>Family Practice<br>PCHC Hildie Family Health Care<br>1452 Nr. Th Street<br>204 Floor<br>Missukee, WI<br>53205<br>17 miles away<br>414.342-2018<br>Vew Monthy Clanate | 1600 am                              | 1600 am<br>300 pm                 |                                       |                                     |                |                    |                                                             |
| MyHoalthDirect                                                                 | Northside Milwaukee<br>Family Medicine Resident<br>Family Practice<br>Northside Milwaukee Family Medicine<br>Residency Program                                                             | 11:00 am<br>1:00 pm                  | 11:00 am                          | 11:00 am<br>1:00 pm                   | 11:00 am<br>1:00 pm                 |                |                    | 11:00 am<br>1:00 pm                                         |

# Step 5: Schedule Appointment

- Review and Confirm appointment details with patient
- Get consent from the patient about text and email reminders
- Enter why you are referring the patient in the "Reason for Visit" field. (If their language is not listed, also list the primary language here)

(Screenshot on following page)

#### Schedule An Appointment

| HEN                                                                                                    | WHERE                                                                                                    |
|----------------------------------------------------------------------------------------------------|----------------------------------------------------------------------------------------------------|
| dnesday, 09/18/2024<br>00 am CST (patient time)<br>00 am CST (provider time)                                                                     | Annette Stokes, MD<br>Family Practice<br>PCHC Hilliside Family Health Care                                      |
|                                                                                                    | Office <u>414-342-2018</u><br>Fax <u>414-287-0907</u><br>1452 N. 7th Street<br>2nd Floor<br>Milwaukee, WI 53205 |
| PE                                                                                                    |                                                                                                    |
| gular                                                                                                    |                                                                                                    |
| 1: Reason For Visit                                                                                                    |                                                                                                    |
| nter why you are referring the patient in the "Reason for Visit" field. (If their language is not listed, also list the primary<br>anguage here[ |                                                                                                    |
| 3/8000                                                                                                    | 2                                                                                                    |
| p 2: Configure Patient Notifications                                                                                                    |                                                                                                    |
| Email Appointment Confirmation will automatically be sent to test@test.com. Optionally, you may override that er                                 | mail below.                                                                                                    |
| Other Email Address                                                                                                    |                                                                                                    |
| Patient Consent: TEXT Appointment Reminder                                                                                                    |                                                                                                    |
| Other Phone Number $  \vee  $                                                                                                    |                                                                                                    |
| Enter Other Phone Number                                                                                                    |                                                                                                    |
| * Please enter a valid phone number                                                                                                    |                                                                                                    |
| How many hours prior to appointment time would you like the TEXT reminder to be sent?                                                            |                                                                                                    |
| 24 TEXT reminder will be sent at 10:00 am on 09/17/2024                                                                                          |                                                                                                    |
| Select a notification language:                                                                                                    |                                                                                                    |
|                                                                                                    |                                                                                                    |
| English X V                                                                                                    |                                                                                                    |

## Step 6: Confirm

- $\cdot$  Click "Schedule Appointment" and the appointment is scheduled
- $\cdot$  Print out the appointment confirmation
- Discuss why having a health home and attending the appointment is important and any barriers the person may face (ex. transportation)

Appointment Details

| Destinut Information                                                                                                    | Annual statement information                                                                                                    |                                                                        |  |  |  |  |
|----------------------------------------------------------------------------------------------------|----------------------------------------------------------------------------------------------------|------------------------------------------------------------------------|--|--|--|--|
| Patient information                                                                                                    | Appointment information                                                                                                    |                                                                        |  |  |  |  |
| NAME<br>Testing Test                                                                                                    | WHEN                                                                                                    | WHERE                                                                  |  |  |  |  |
| DATE OF BIRTH                                                                                                    | 10:00 AM CST (nation)                                                                                                    | Annette stokes, MD<br>Family Practice                                  |  |  |  |  |
| 09/09/1990                                                                                                    | 10:00 AM CST (provider time)                                                                                                    | PCHC Hillside Family Health Care. Progressive Community Health Centers |  |  |  |  |
| 63/63/1330                                                                                                    |                                                                                                    | Office 414-342-2018                                                    |  |  |  |  |
| HOME                                                                                                    |                                                                                                    | Fax <u>414-287-0907</u>                                                |  |  |  |  |
| 615-555-5555                                                                                                    |                                                                                                    | 1452 N. 7th Street                                                     |  |  |  |  |
| MOBILE                                                                                                    |                                                                                                    | Zho Floor<br>Milwaukee WI 53205                                        |  |  |  |  |
|                                                                                                    |                                                                                                    | Miniatec, 11 55255                                                     |  |  |  |  |
| ADDRESS                                                                                                    | ТҮРЕ                                                                                                    | INSURANCE                                                              |  |  |  |  |
| 123 Test                                                                                                    | Regular                                                                                                    |                                                                        |  |  |  |  |
| Milwaukee, WI 53201                                                                                                    | REASON FOR VISIT                                                                                                    |                                                                        |  |  |  |  |
|                                                                                                    | Enter why you are referring the patient in the "Reason for Visit" field. (If their language is                                                                                      |                                                                        |  |  |  |  |
|                                                                                                    | not listed, also list the primary language here)                                                                                                    |                                                                        |  |  |  |  |
|                                                                                                    | PATIENT ATTENDANCE                                                                                                    |                                                                        |  |  |  |  |
|                                                                                                    | Not Reported                                                                                                    |                                                                        |  |  |  |  |
|                                                                                                    |                                                                                                    |                                                                        |  |  |  |  |
| Additional Information                                                                                                    |                                                                                                    |                                                                        |  |  |  |  |
| INFORMATION FROM PROVIDER                                                                                                    |                                                                                                    |                                                                        |  |  |  |  |
|                                                                                                    | Welcome to Progressive C                                                                                                    | ommunity Health Center!                                                |  |  |  |  |
| We look forward to working together to manage your health and prevent future illness.                                                                                                    |                                                                                                    |                                                                        |  |  |  |  |
|                                                                                                    |                                                                                                    |                                                                        |  |  |  |  |
| fou are scheduled at the <u>Hillinde Family Heash Clino</u> . This clinic is located at 1452 N. 7th Street, 2nd Floon                                                                                                    |                                                                                                    |                                                                        |  |  |  |  |
| You are scheduled at the <u>Hillside Family Health Clinic</u> . This clinic is located at 1452 N. 7th Street,                                                                                                    | Ind Floor.                                                                                                    |                                                                        |  |  |  |  |
| You are scheduled at the <u>Hillside Family Health Clinic</u> . This clinic is located at 1452 N. 7th Street,<br>Please arrive <u>ON TIME</u> for your appointment. You will meet with a financial counselor if needed and then your                                                                                                    | Ind Floor.<br>medical provider.                                                                                                    |                                                                        |  |  |  |  |
| You are scheduled at the <u>Hillede Family Heath Cling</u> . This clinic is located at 1452 N. 7th Street.<br>Please arrive <u>QN TME</u> for your appointment. You will meet with a financial counselor if needed and then your<br>Please bring the following items with you:                                                                                                    | ind Floor.<br>medical provider.                                                                                                    |                                                                        |  |  |  |  |
| Vou are scheduled at the <u>Hinde Family HeahClinb</u> . This clinic is located at 1452 N. 7th Street.<br>Please arrive <u>QN TIME</u> for your appointment. You will meet with a financial counselor if needed and then your<br><u>Please brings the following items with your</u><br>"You pill bottles or a list dyour mediations.                                                                                                    | nd Floor.<br>medical provider:                                                                                                    |                                                                        |  |  |  |  |
| Vou are scheduled at the <u>Histor Family HeahClinb</u> . This clinic is located at 1452 N. 7th Street.<br>Please arrive <u>ON TIME</u> for your appointment. You will need with a financial counselor if needed and then your<br><u>Please through the following items with you:</u><br>"Your pill boltes or a list of your medications<br>"Your pillo bolt misurance card                                                                                                    | Ind Floor.<br>medical provider.                                                                                                    |                                                                        |  |  |  |  |
| You are scheduled at the <u>Hitted Family HeahClinc</u> . This clinic is located at 1452 N. 7th Street.<br>Please arrive <u>ON TIME</u> for your appintment. You will meet with a financial counselor if needed and then your<br><u>Please bring the following items with your</u><br>*Your photo ID and Insurance card                                                                                                    | nd Floor.<br>medical provider.                                                                                                    |                                                                        |  |  |  |  |
| You are scheduled at the <u>Hinder Family HeathClinb</u> . This clinic is located at 1452 N. 7th Street.<br>Please arrive <u>CN TIME</u> for your appointment. You will meet with a financial counselor if needed and then your<br><u>Please brings the following schedules</u> with your<br>"Your pitote locating and your medications<br>"Your photo ID and Insurance card<br>We will by to call you to remind you of your appointment. If you have any questions, or need to change your a                                                                                                    | nd Floor.<br>medical provider:<br>pointment please call us at (414)9354000 ext.221. Your first appointment will be 1-2 hours long.                                                  |                                                                        |  |  |  |  |
| Vou are scheduled at the <u>Hitted Family HeahClinb</u> . This clinic is located at 1452 N. 7th Street.<br>Plassa arrive <u>ON TIME</u> for your appointment. You will meet with a financial counselor if needed and then your<br><u>Plassa bring the following items with you:</u><br>"Your plototic at locy your reducations<br>"Your photo ID and Insurance card<br>We will by to call you to remind you of your appointment. If you have any questions, or need to change your a<br><u>Prescription Drug Policy</u>                                                                                                    | nd Floor.<br>medical provide:<br>pointment please call us at (414)835-8000 ext.221. Your first appointment will be 1-2 hours long.                                                  |                                                                        |  |  |  |  |
| You are scheduled at the <u>Histor Family HeahClinc</u> . This clinic is located at 1452 N. 7th Street.<br>Please arrive <u>ON TIME</u> for your appointment. You will meet with a financial counselor if needed and then your<br><u>Please through the following items with you:</u><br>"Your pill Dotties or a list of your medications<br>"Your pill Dotties meance card<br>We will try to call you to remind you of your appointment. If you have any questions, or need to change your a<br><u>Prescription Drup Policy</u><br>Prescription Drup Policy                                                                                                    | nd Floor.<br>medical provider:<br>pontment please call us at (414)835-8000 ext.221. Your first appointment will be 1-2 hours long.                                                  |                                                                        |  |  |  |  |
| You are scheduled at the <u>Hinder Family HeathClinb</u> . This clinic is located at 1452 N. 7th Street. Passa arrive <u>QN TIME</u> for your appointment. You will meet with a financial counselor if needed and then your Please bring the following items with you: "You pill bottles or list of your medications "Your piloto ID and Insurance card We will by to call you to remind you of your appointment. If you have any questions, or need to change your a Presscription <u>Dray Policy</u> Progressive CHC will <u>NOT</u> prescribe nancotics unless you are already an established patient with our clinic.                                                                                                    | nd Floor.<br>medical provider:<br>pointment please call us at (414)835-6000 ext.221. Your first appointment will be 1-2 hours long.                                                 |                                                                        |  |  |  |  |
| Vou are scheduled at the <u>Hinted Family HeahClinb</u> . This clinic is located at 1452 N. 7th Street. Plassa arrive <u>QN TIME</u> for your appointment. You will meet with a financial counselor if needed and then your <u>Plassa bring the following items with you:</u> 'Vou plotto is a lot your medications 'Your photo ID and insurance card We will by to call you to remind you of your appointment. If you have any questions, or need to change your a <u>Prescription Drug Policy</u> Progressive CHC will <u>NOT</u> prescribe nancotics unless you are already an established patient with our clinic.                                                                                                    | nd Floor.<br>medical provide:<br>pointment please call us at (414)835-8000 ext.221. Your first appointment will be 1-2 hours long.                                                  |                                                                        |  |  |  |  |
| You are scheduled at the <u>Hittede Family HeathClino</u> . This clinic is located at 1452 N. 7th Street.<br>Please arrive <u>ON TIME</u> for your appointment. You will meet with a financial counselor if needed and then your<br><u>Please bring the following items with you:</u><br>"Your photo ID and Insurance card<br>We will try to call you to remind you of your appointment. If you have any questions, or need to change your a<br><u>Prescription Drug Policy</u><br>Progressive CHC will <u>NOT</u> prescribe narcotics unless you are already an established patient with our clinic.<br><b>Referral Information</b>                                                                                                    | nd Floor.<br>medical provider:<br>pointment please call us at (414)535-8000 ext.221. Your first appointment will be 1-2 hours long.                                                 |                                                                        |  |  |  |  |
| You are scheduled as the <u>Hinder Family HeathClinb</u> . This clinic is located as 1452 Nr. 7th Street. Please arrive <u>QNTIME</u> for your appointment. You will meet with a financial counselor if needed and then your Please bring the following items with you: 'Your pitoto for an iso of your medications 'Your pitoto for and insurance card We will by to call you to remind you of your appointment. If you have any questions, or need to change your a Pleaseringtion <u>Drup Policy</u> Progressive CHC will <u>NOT</u> prescribe nancotics unless you are already an established patient with our clinic. Referral Information BOOKED BY                                                                                          | Ind Floor.<br>medical provider:<br>pontment please call us at (414)835-6000 ext.221. Your first appointment will be 1-2 hours long.<br>TIMESTAMP                                    |                                                                        |  |  |  |  |
| Vou are scheduled at the <u>Hinde Femily HeahClinb</u> . This ellinic is located at 1452 N. 7th Street. Please arrive <u>QN TIME</u> for your appointment. You will meet with a financial counselor if needed and then your Please bring the following items with you: 'Vour plottes to all of your medications 'Your plottes to all of your medications 'Your plottes to all of your medications 'Your plottes to all on usurance card We will by to call you to remind you of your appointment. If you have any questions, or need to change your a Prescription Drug Policy Progressive CHC will <u>NOT</u> prescribe nancotics unless you are already an established patient with our clinic. Referral Information BOOKED BY TestUser AWSIHEDO | medical provider:<br>medical provider:<br>pointment please call us at (414)835-4000 ext 221. Your first appointment will be 1-2 hours long.<br>TIMESTAMP<br>09/17/2024 10-47 AM EDT |                                                                        |  |  |  |  |
| You are scheduled at the <u>Hitted Family HeathClino</u> . This clinic is located at 1432 N. 7th Street.<br>Please arrive <u>ON TIME</u> for your appointment. You will meet with a financial counselor if needed and then your<br><u>Please bring the following items with you:</u><br>"Your photo ID and Insurance card<br>We will by to call you to reemind you of your appointment. If you have any questions, or need to change your a<br><u>Prescription Drug Policy</u><br>Progressive CHC will <u>NOT</u> prescribe nancotics unless you are already an established patient with our diric.<br><b>Referral Information</b><br><b>BOOKED BY</b><br>TestUser AWSIHEDO                                                                        | medical provider:<br>pointment please call us at (414)815-8000 ext.221. Your first appointment will be 1-2 hours long.<br>TIMESTAMP<br>09/17/2024 10-47 AM EDT                      |                                                                        |  |  |  |  |